## Telehealth - اشتراک گذاری محتوا

نحوه اشتراک گذاری یک فایل یا عکس

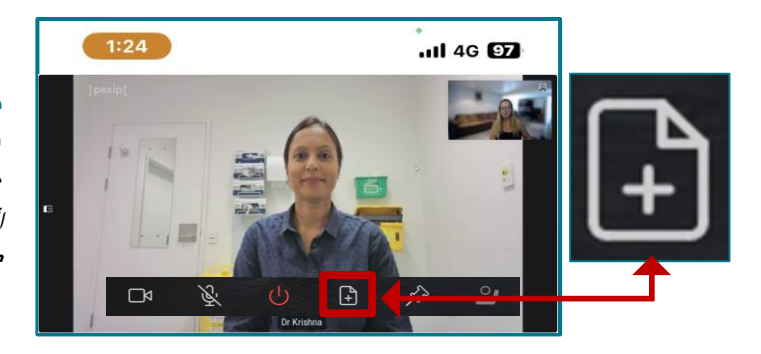

مرحله 1. نمادی را که شبیه یک تکه کاغذ است با علامت مثبت (+) انتخاب کنید. اگر نماد را دیده نمی توانید، ماوس خود را حرکت دهید یا روی صفحه ضربه بزنید تا نوار دوباره ظاهر شود.

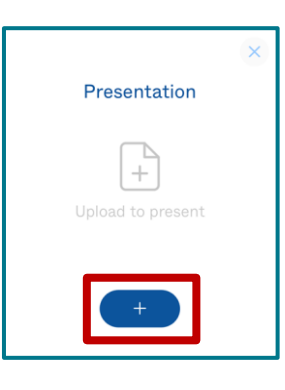

مرحله 2. نماد مثبت را در پنجره باز شده انتخاب کنید.

## مرحله 3.

فایل یا عکس را برای اشتراک گذاری انتخاب کنید، سپس گزینه «add»، «open» یا «done» را انتخاب کنید.

## مرحله 4.

یک پیش نمایش برای شما ظاهر می شود تا بررسی کنید که آیا فایل صحیح است. برای به اشتراک گذاشتن فایل یا عکس با متخصص مراقبت های بهداشتی تون، دکمه «Present» را انتخاب کنید.

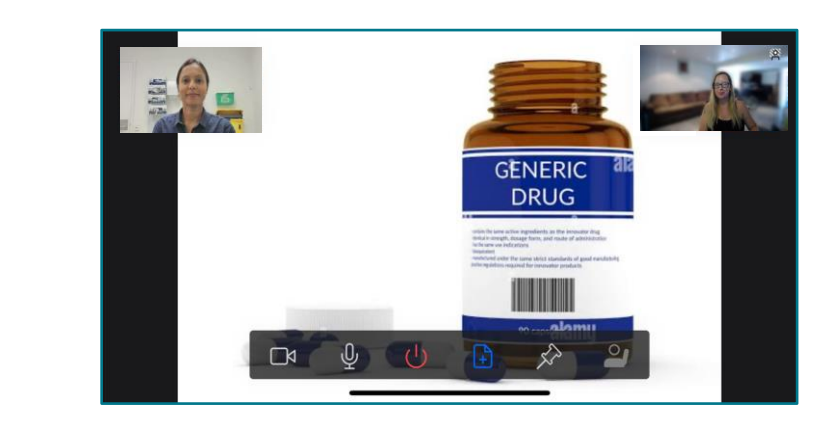

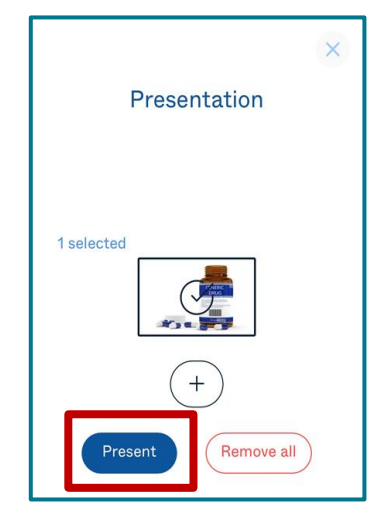

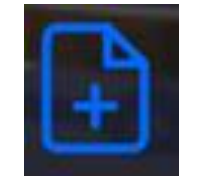

برای توقف اشتراکگذاری، روی همان نماد قبلی کلیک کنید، اگر نمیتوانید آن را ببینید، ماوس خود را حرکت دهید یا روی صفحه ضربه بزنید تا نوار دوباره ظاهر شود.

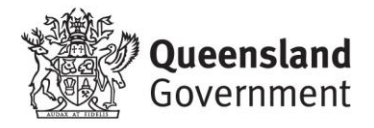

مرحله 5.

Metro North Health